# **DDC-WebControl easy**

Version 2.09

Das Visualisierungstool UVR1611

## Inhaltsverzeichnis

| DDC-WebControl easy                   | 1  |
|---------------------------------------|----|
| 1. Allgemeines.                       | 2  |
| 2. Installation                       | 3  |
| 3. Konfiguration Ihrer Visualisierung |    |
| 4. Aufruf der Webseiten               | 29 |

### 1. Allgemeines

➤ Was ist DDC-WebControl easy?

DDC-WebControl easy ist eine Visualisierung für den Universalregler UVR1611 der Technischen Alternative. Die Visualisierung ist Web basierend und kann von jedem ohne Programmierkenntnisse genutzt werden. Sie können somit Ihre Heizungs – und oder Solaranlage von überall und jederzeit mit einem Internetbrowser im "Auge" behalten.

Was kann DDC-WebControl easy?

DDC-WebControl easy visualisiert Ihre Heizungsanlage grafisch und zeigt Ihnen über einen Internetbrowser alle relevanten Werte auf einer Internetseite an.

Es werden alle Daten , soweit konfiguriert, fortlaufend in einer Datenbank gespeichert, so das Sie auch einen Überblick über Ihre Heizungsanlage behalten, wenn Sie mal nicht zu Hause sind . Sie können sich jederzeit die Temperaturverläufe oder Erträge von z.B. Ihrer Solaranlage anschauen. Hierzu ist ein grafisches Tool zur Anzeige dieser Daten implementiert.

DDC-WebControl kann auch Mails bei Störungen versenden. Hierzu kann jeder Ein- und Ausgang sowie Netwerkvariablen entsprechend konfiguriert werden. Sobald ein Eingang, Ausgang oder Netzwerkvariable für eine Störmeldung konfiguriert ist und den Zustand "Ein" annimmt, wird eine Mail versendet. Fällt der Zustand am Ein-/Ausgang oder Netzwerkvariable wieder auf "Aus" zurück, wird ebenfalls eine Mail, mit den Hinweis das die Störung beseitigt ist, versendet.

Allen Ausgängen kann ein Betriebsstundenzähler zugewiesen werden. Dieser kann bei Bedarf auch zurückgesetzt werden.

> Was benötigt man für den Betrieb mit DDC-WebControl easy?

Benötigt wird ein oder zwei Universalregler UVR1611, ein Bootloader BL-Net sowie ein möglichst sparsamer PC mit dem Betriebssystem Windows (XP, oder höher) der rund um die Uhr läuft. Wenn Sie Ihre Anlage auch aus der Ferne überwachen möchten, benötigen Sie noch einen DSL-Router.

Bedienung von DDC-WebControl easy

Die Bedienung ist wie jede normale Webseite im Internet auch. Durch anklicken werden die verschiedenen Funktionen ausgelöst.

### 2. Installation

Die Installation teilt sich in mehrere Schritte auf.

a) Installation XAMPP

✓ Das Softwarepaket XAMPP enthält einen Apache-Server und einen MySQL Datenbankserver. Diese wird durch einen Klick auf den Installer installiert.

### b) Installation DDC-WebControl

✓ Das Softwarepaket wird durch einen Klick auf den Installer installiert. Dieser holt sich aus dem Internet die entsprechenden Files. Danach wird ein ZIP-File entpackt, das alle notwendigen Files enthält.

I. Installation XAMPP

Starten Sie die Installation durch einen Doppelklick auf das File "xampplite-win32-1.7.3.exe".

| × | Name 🔺                      | Größe     | Тур         | Geändert am      |
|---|-----------------------------|-----------|-------------|------------------|
| ^ | 🛅 IP-Symcon                 |           | Dateiordner | 17.01.2010 14:03 |
|   | 📧 ips_live.exe              | 2.775 KB  | Anwendung   | 17.01.2010 17:06 |
|   | 🗐 ipsdata.sgl               | 1.653 KB  | SQL-Datei   | 17.01.2010 14:12 |
| < | 🙁 xampplite-win32-1.7.3.exe | 29.177 KB | Anwendung   | 17.01.2010 14:09 |
|   |                             |           |             |                  |

Es erscheint die Abfrage nach dem Installationspfad. Tragen Sie hier den gewünschten Pfad ein, indem Sie XAMPP installieren möchten, Standard ist C:\.

| 🔀 XAMPP Lite fo  | r Windows                                                                                                    |
|------------------|----------------------------------------------------------------------------------------------------|
| X<br>X<br>A<br>M | <ul> <li>Press Install button to start extraction.</li> <li>Use Browse button to select the destination folder from the folders tree. It can be also entered manually.</li> <li>If the destination folder does not exist, it will be created automatically before extraction.</li> <li>After extraction, the setup script will be started.</li> <li>To install services or start/stop the servers, please use the XAMPP Control Panel.</li> </ul> |
| P<br>P           | Destination folder  Browse  Installation progress                                                                                                    |
|                  | Install Cancel                                                                                                    |

Klicken Sie nun "Install" damit die Installation beginnt.

| 🔀 XAMPP Lite f   | or Windows                                                                                                    |
|------------------|----------------------------------------------------------------------------------------------------|
| X<br>X<br>A<br>M | Extracting xampplite\mysql\bin\mysqlshow.exe<br>Extracting xampplite\mysql\bin\mysqlslap.exe<br>Extracting xampplite\mysql\bin\mysqlslap.exe<br>Extracting xampplite\mysql\bin\openssl.exe<br>Extracting xampplite\opensl.exe<br>Extracting xampplite\opensl.exe<br>Extracting xampplite\mysql\bin\perror.exe<br>Extracting xampplite\opphop.cgi.exe<br>Extracting xampplite\opphop.opi.exe<br>Extracting xampplite\opphop.exe<br>Extracting xampplite\opphop.exe<br>Extracting xampplite\opphop.exe<br>Extracting xampplite\opplop.exe<br>Extracting xampplite\opphop.exe<br>Extracting xampplite\opphop.exe |
| Р                | Destination folder C:\ Browse                                                                                                    |
| Р                | Installation progress                                                                                                    |
|                  | Install Cancel                                                                                                    |

Im folgenden Abfragefenster bestätigen Sie die Abfrage mit einem "Return" wenn ein Shortcut im Startmenü erstellt werden soll. Falls Sie das nicht wünschen, drücken sie die Taste "n" und dann "Return".

| C:\WINDOWS\system32\cmd.exe                                                                                                    | - 🗆 X          |
|----------------------------------------------------------------------------------------------------|----------------|
|                                                                                                    |                |
| # XAMPP Lite 1.7.3 - Setup<br>#                                                                                                    | #              |
| # Copyright 2009 Carsten Wiedmann (FreeBSD License)<br>#                                                                                                    | #<br>#         |
| # Authors: Carsten Wiedmann <carsten_sttgt0gmx.de><br/># Kay Voge1gesang <kvo0apachefriends.org><br/>####################################</kvo0apachefriends.org></carsten_sttgt0gmx.de> | #<br>#<br>#### |
| Should I add shortcuts to the startmenu/desktop? (y/n): y                                                                                                    | -              |

Die nächsten vier Abfragefenster bestätigen Sie mit "Return".

### Fenster 1

| C:\WINDOWS\system32\cmd.exe                                    | - 🗆           | × |
|----------------------------------------------------------------|---------------|---|
|                                                                |               |   |
|                                                                |               |   |
|                                                                |               |   |
|                                                                |               |   |
|                                                                |               |   |
|                                                                |               |   |
| ######################################                         | ###           |   |
| ##<br># Copyright 2009 Carsten Wiedmann (FreeBSD License)<br># | #<br>#        |   |
| #                                                              | #<br>#<br>### |   |
| Should I locate the XAMPP paths correctly?                     |               |   |
| Should I proceed? (y/x=exit setup): y                          |               | - |

### Fenster 2

| C:\WINDOWS\system32\cmd.exe                                                                                                    | - 🗆           | × |
|----------------------------------------------------------------------------------------------------|---------------|---|
|                                                                                                    |               |   |
|                                                                                                    |               |   |
|                                                                                                    |               |   |
|                                                                                                    |               |   |
|                                                                                                    |               |   |
| # XAMPP Lite 1.7.3 - Setup                                                                                                    | "##<br>#      |   |
| #<br># Copyright 2009 Carsten Wiedmann (FreeBSD License)<br>#                                                                                                    | #<br>#<br>#   |   |
| #<br># Authors: Carsten Wiedmann <carsten_sttgt@gmx.de><br/># Kay Vogelgesang <kvo@apachefriends.org><br/>####################################</kvo@apachefriends.org></carsten_sttgt@gmx.de> | #<br>#<br>!## |   |
| Should I make a portable XAMPP without drive letters?                                                                                                    |               |   |
| NOTE: — You should use drive letters, if you want use services.<br>— With USB sticks you must not use drive letters.                                                                          |               |   |
| Your choice? (y/n): <u>n</u>                                                                                                    |               | - |

### Fenster 3

| C:\WINDOWS\system32\cmd.exe                                                                                                    | - 🗆 | × |
|----------------------------------------------------------------------------------------------------|-----|---|
| # Kay Vogelgesang <kvo@apachefriends.org><br/>####################################</kvo@apachefriends.org>                                                                                                    | ##  |   |
| Should I make a portable XAMPP without drive letters?                                                                                                    |     |   |
| NOTE: — You should use drive letters, if you want use services.<br>— With USB sticks you must not use drive letters.                                                                                                    |     |   |
| Your choice? (y/n): n                                                                                                    |     |   |
| relocating XAMPP<br>relocate XAMPP base package<br>relocate Apache<br>relocate OpenSSL<br>relocate OpenSSL<br>relocate PHP<br>relocate phpMyAdmin<br>relocate Sendmail<br>relocate Webalizer<br>relocate Webalizer<br>relocate XAMPP Demopage<br>relocating XAMPP successful. |     |   |
| XAMPP is ready to use.                                                                                                    |     |   |
| Press <return> to continue:</return>                                                                                                    |     | - |

#### Fenster 4

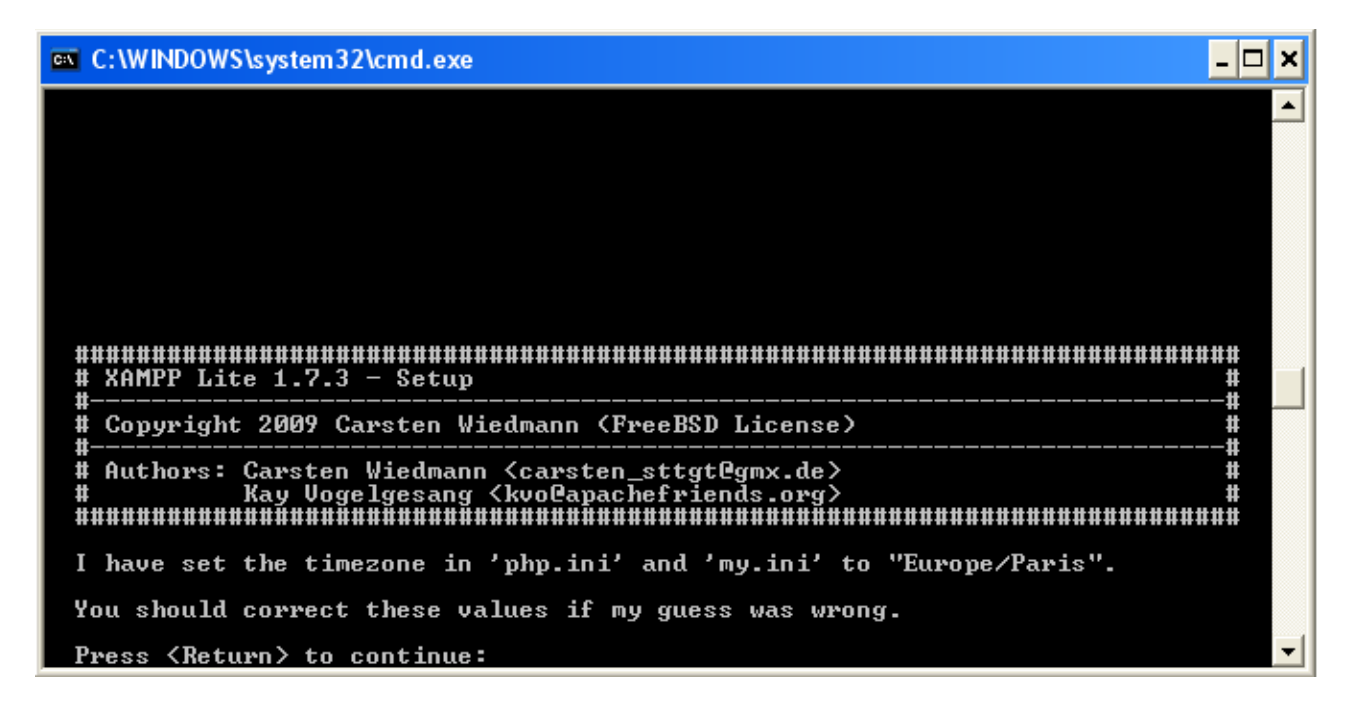

Beim letzten Abfragefenster drücken Sie die Taste "x" und dann "Return"

| 🔤 C:\WINDOWS\system32\cmd.exe                                                                                                    | - 🗆         | × |
|----------------------------------------------------------------------------------------------------|-------------|---|
| ######################################                                                                                                    | #           | • |
| #<br># Copyright 2009 Carsten Wiedmann (FreeBSD License)                                                                                                    | #           |   |
| ##                                                                                                    | #<br>#<br># |   |
| 1. start XAMPP Control Panel<br>2. relocate XAMPP<br>(current path: C:\xampplite)<br>3. disable HTTPS (SSL)<br>4. disable Server Side Includes (SSI)<br>5. enable IPv4 only (current: IPv4/6 (auto)) |             |   |
| x Exit                                                                                                    |             |   |
| Please choose (1-5/x):                                                                                                    |             | - |

Hiermit ist die Installation von XAMPP beendet.

### II. Konfiguration XAMPP

| 🖮 XAMPP for Windows 🔹 🕨 | 😣 XAMPP Control Panel             |
|-------------------------|-----------------------------------|
|                         | 🔀 XAMPP Shell                     |
|                         | 🔀 XAMPP Uninstall                 |
|                         | 🔀 XAMPP Setup                     |
|                         |                                   |
|                         |                                   |
|                         |                                   |
|                         |                                   |
|                         |                                   |
|                         |                                   |
|                         |                                   |
|                         |                                   |
|                         | efehler - M 🔨 🌮 🛅 🕄 🐼 🔜 💭 📮 17:25 |

 $\textit{Unter } ``Start" \rightarrow ``Programme" befindet sich jetzt die Programmgruppe ``XAMPP for Windows" \\$ 

Zum Konfigurieren des Apache/MySQL-Servers klicken Sie in der Programmgruppe "XAMPP for Windows" auf "XAMPP Control Panel". Es öffnet sich darauf hin das Control Panel.

| 🔀 XAMP                                                 | P Control Panel Applic                                                                                | ation                                    |                          |                |
|--------------------------------------------------------|----------------------------------------------------------------------------------------------------|------------------------------------------|--------------------------|----------------|
| XAMPP Control Panel<br>(Apache Friends Edition)        |                                                                                                    |                                          |                          | Shell<br>Setup |
|                                                        | A                                                                                                    |                                          |                          | Port-Check     |
| Svc                                                    | жраспе                                                                                                | Start                                    | Admin                    | Explore        |
| Svc 🗌                                                  | MySql                                                                                                 | Start                                    | Admin                    | SCM            |
| Svc                                                    | FileZilla                                                                                             | Start                                    | Admin                    | Refresh        |
| Svc                                                    | Mercury                                                                                               | Start                                    | Admin                    | Help           |
| Svc 🗌                                                  | Tomcat                                                                                                | Start                                    | Admin                    | Exit           |
| XAMPP Co<br>XAMPP fo<br>Windows<br>Current<br>Status C | ntrol Panel Version<br>or Windows Version 1<br>5.1 Build 2600 Plat<br>Directory: C:\xampp<br>Theck OR | 12.5.8 (20<br>.7.3<br>form 2 Ser<br>lite | 09-07-28)<br>wice Pack 3 |                |
| <                                                      |                                                                                                    |                                          |                          | >              |

Hier klicken Sie die Kästchen "Svc" vor Apache und vor MySQL an. Sie werden dann jeweils gefragt ob Sie den Dienst installieren möchten. Bestätigen Sie dies mit Klick auf "OK".

| Click OK to                                                   | install the Apache Service                                                                      | tion<br>el<br>on)                         |                          | Shell<br>Setup |
|---------------------------------------------------------------|-------------------------------------------------------------------------------------------------|-------------------------------------------|--------------------------|----------------|
|                                                               | Abbrechen                                                                                       |                                           |                          | Port-Check     |
| V SVC                                                         | Apache                                                                                          | Start                                     | Admin                    | Explore        |
| Svc                                                           | MySql                                                                                           | Start                                     | Admin                    | SCM            |
| Svc 🗌                                                         | FileZilla                                                                                       | Start                                     | Admin                    | Refresh        |
| Svc 🗌                                                         | Mercury                                                                                         | Start                                     | Admin                    | Help           |
| Svc 🗌                                                         | Tomcat                                                                                          | Start                                     | Admin                    | Exit           |
| XAMPP Con<br>XAMPP for<br>Windows 5<br>Current D<br>Status Ch | trol Panel Version<br>Windows Version 1<br>.1 Build 2600 Plat:<br>irectory: C:\xampp.<br>eck OR | 2.5.8 (20)<br>.7.3<br>Form 2 Serv<br>Lite | 09-07-28)<br>vice Pack 3 |                |
| <                                                             |                                                                                                 |                                           | )                        | > .            |

| XAMPP Con                            | trol Panel 🛛 🔀                                                                                                    | tion                                    |                          |                |
|--------------------------------------|----------------------------------------------------------------------------------------------------|-----------------------------------------|--------------------------|----------------|
|                                      | :k OK to install the MySQL Service                                                                                      | el<br>on)                               |                          | Shell<br>Setup |
| <br>                                 | VC Apacile                                                                                                    | Start                                   | Admin                    | Explore        |
| 🗹 s                                  | vc MySql                                                                                                    | Start                                   | Admin                    | SCM            |
| s                                    | ve FileZilla                                                                                                    | Start                                   | Admin                    | Refresh        |
| s                                    | ve Mercury                                                                                                    | Start                                   | Admin                    | Help           |
| s                                    | ve <b>Tomcat</b>                                                                                                    | Start                                   | Admin                    | Exit           |
| XAMP<br>XAMP<br>Wind<br>Curr<br>Stat | P Control Panel Version<br>P for Windows Version 1<br>ows 5.1 Build 2600 Plat<br>ent Directory: C:\xampp<br>us Check OR | 2.5.8 (20<br>.7.3<br>form 2 Ser<br>lite | 09-07-28)<br>wice Pack 3 |                |

Anschließend starten Sie den Apache und den MYSQL Server durch Klick auf "Start". Wenn alles passt, erscheint beim Apache und beim MySQL Server grün hinterlegt "Running".

| 🔀 ХАМРР                                                           | Control Panel Applic                                                                          | ation                                      |                        |                |
|-------------------------------------------------------------------|-----------------------------------------------------------------------------------------------|--------------------------------------------|------------------------|----------------|
| 8                                                                 | XAMPP Control Pa<br>(Apache Friends Ed                                                        | anel<br>lition)                            |                        | Shell<br>Setup |
| -Modules-                                                         |                                                                                               | $\sim$                                     |                        | Port-Check     |
| Svc                                                               | Apache                                                                                        | Start                                      | Admin                  | Explore        |
| Svc                                                               | MySql 🗸                                                                                       | Start                                      | Admin                  | SCM            |
| Svc                                                               | FileZilla                                                                                     | Start                                      | Admin                  | Refresh        |
| Svc 🗌                                                             | Mercury                                                                                       | Start                                      | Admin                  | Help           |
| Svc                                                               | Tomcat                                                                                        | Start                                      | Admin                  | Exit           |
| XAMPP Cont<br>XAMPP for<br>Windows 5.<br>Current D:<br>Status Cho | trol Panel Version<br>Windows Version 1<br>.1 Build 2600 Plat<br>irectory: C:\xampp<br>eck OR | 1 2.5.8 (200<br>7.3<br>form 2 Serv<br>lite | 9-07-28)<br>ice Pack 3 |                |
| <                                                                 | IIII                                                                                          | ]                                          |                        | <b>&gt;</b>    |

| 🔀 XAMPP Control Panel Application                   |                                                             |                                                    |                                     |                          |            |
|-----------------------------------------------------|-------------------------------------------------------------|----------------------------------------------------|-------------------------------------|--------------------------|------------|
| 8                                                   | XAMPP Control Panel                                         |                                                    |                                     | Shell                    |            |
|                                                     | (Apacile Friends Edition)                                   |                                                    |                                     | Setup                    |            |
| [Modules]                                           |                                                             | $\frown$                                           |                                     |                          | Port-Check |
| 🗹 Svc                                               | Apache                                                      | Running                                            | Stop                                | Admin                    | Explore    |
| 🗹 Svc                                               | MySal                                                       | Running                                            | Stop                                | Admin                    | SCM        |
| 🗖 Svc                                               | FileZilla                                                   | $\smile$                                           | Start                               | Admin                    | Refresh    |
| 🗖 Svc                                               | Mercury                                                     |                                                    | Start                               | Admin                    | Help       |
| 🗖 Sva                                               | Tomcat                                                      |                                                    | Start                               | Admin                    | Exit       |
| XAMPP Co<br>XAMPP fo<br>Windows<br>Current Status C | ntrol Pan<br>r Windows<br>5.1 Build<br>Directory<br>heck OR | el Version<br>Version J<br>2600 Plat<br>: C:\xampp | 1 2.5.8 (20<br>L.7.2<br>Sform 2 Ser | 09-07-28)<br>wice Pack 2 | ×          |

Sie können das Control Panel nun durch klicken auf "Exit" schließen.

### III. Konfiguration der Sicherheitseinstellungen

Um die Sicherheitseinstellungen zu konfigurieren, starten Sie Ihren Internetbrowser. Geben Sie in der Adresszeile "localhost" ein.

Nun erscheint die Startseite von XAMPP.

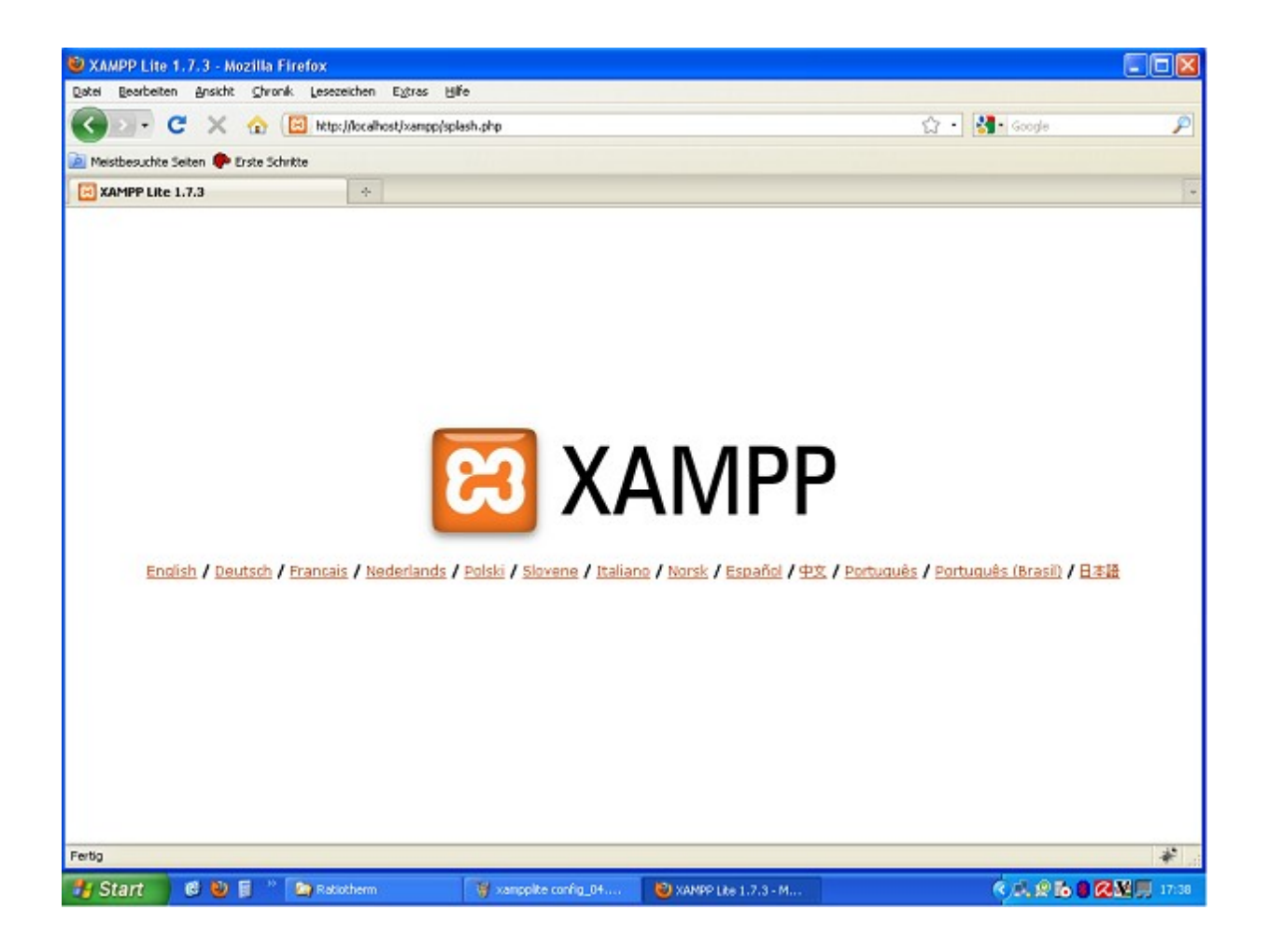

Klicken Sie anschließend auf "Deutsch". Es öffnet sich eine Glückwunschseite.

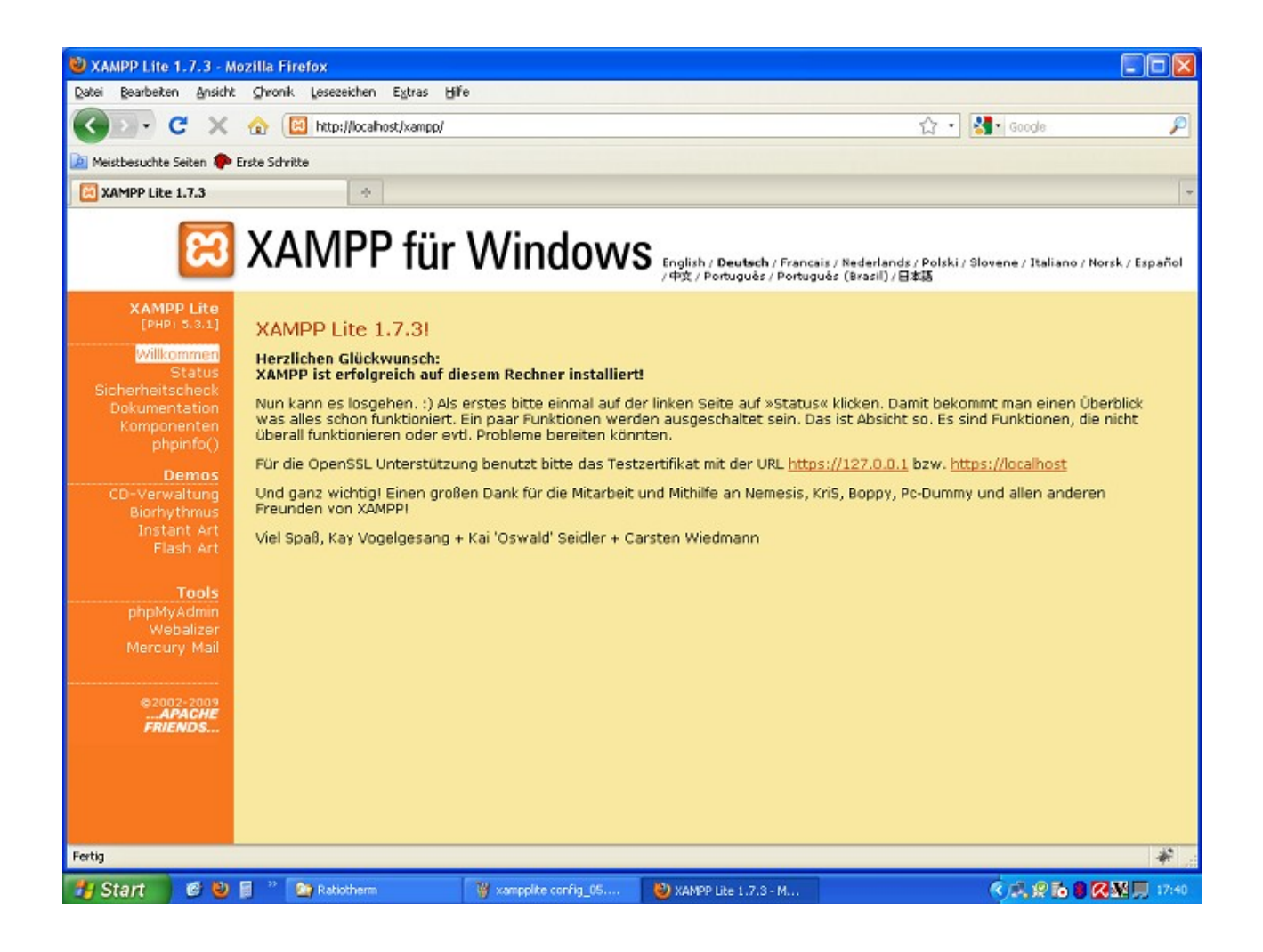

Auf der linken Seite sehen Sie ein Menü. Hier gibt es den Menüpunkt "Sicherheitscheck". Klicken Sie diesen Menüpunkt an um in den Sicherheitscheck zu gelangen.

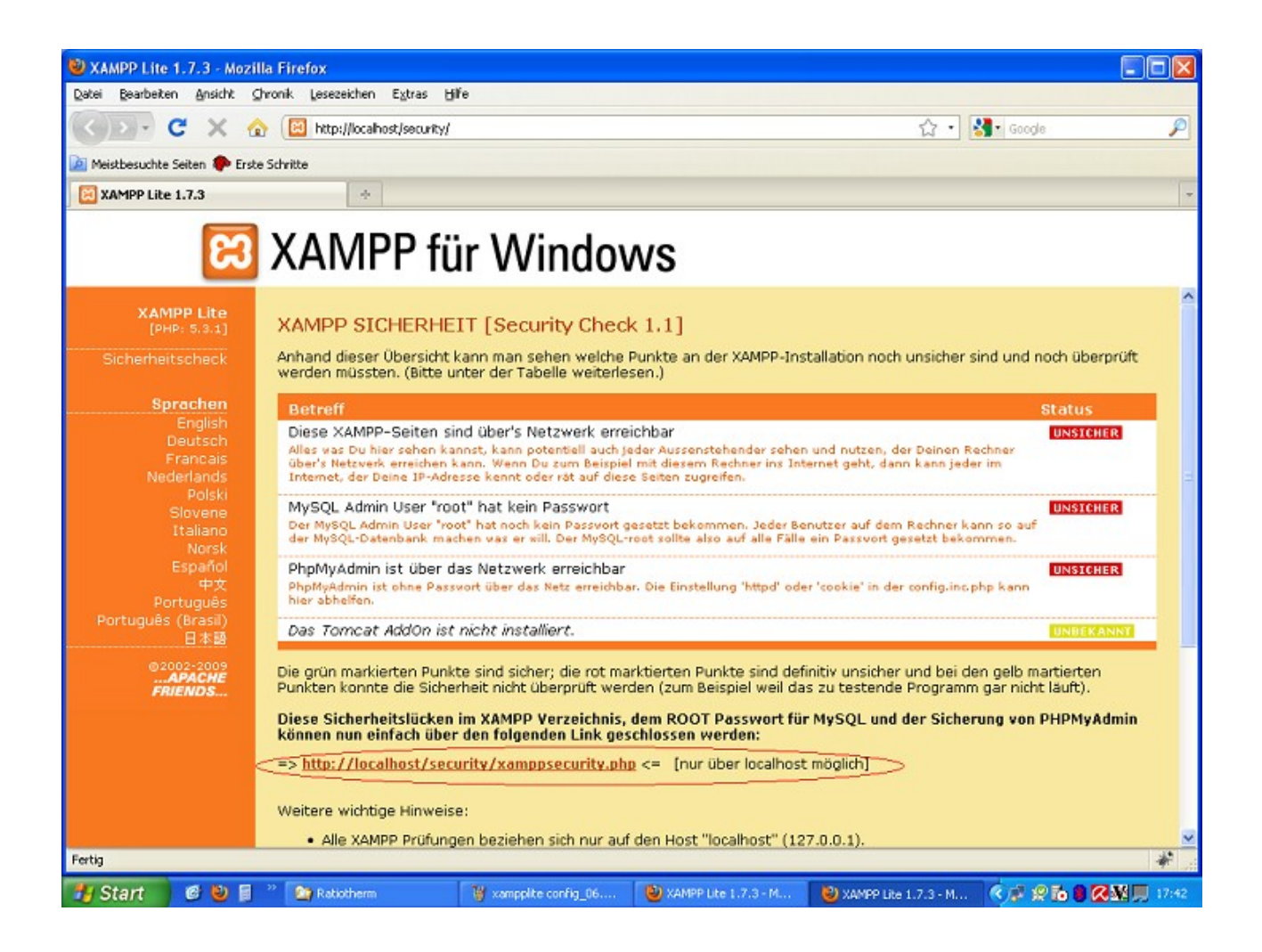

In der Mitte finden Sie einen Link "<u>http://localhost/security/xamppsecurity.php</u>". Klicken Sie diesen Link an. Es erscheint nun eine Seite indem Sie das MySQL Passwort einstellen können.

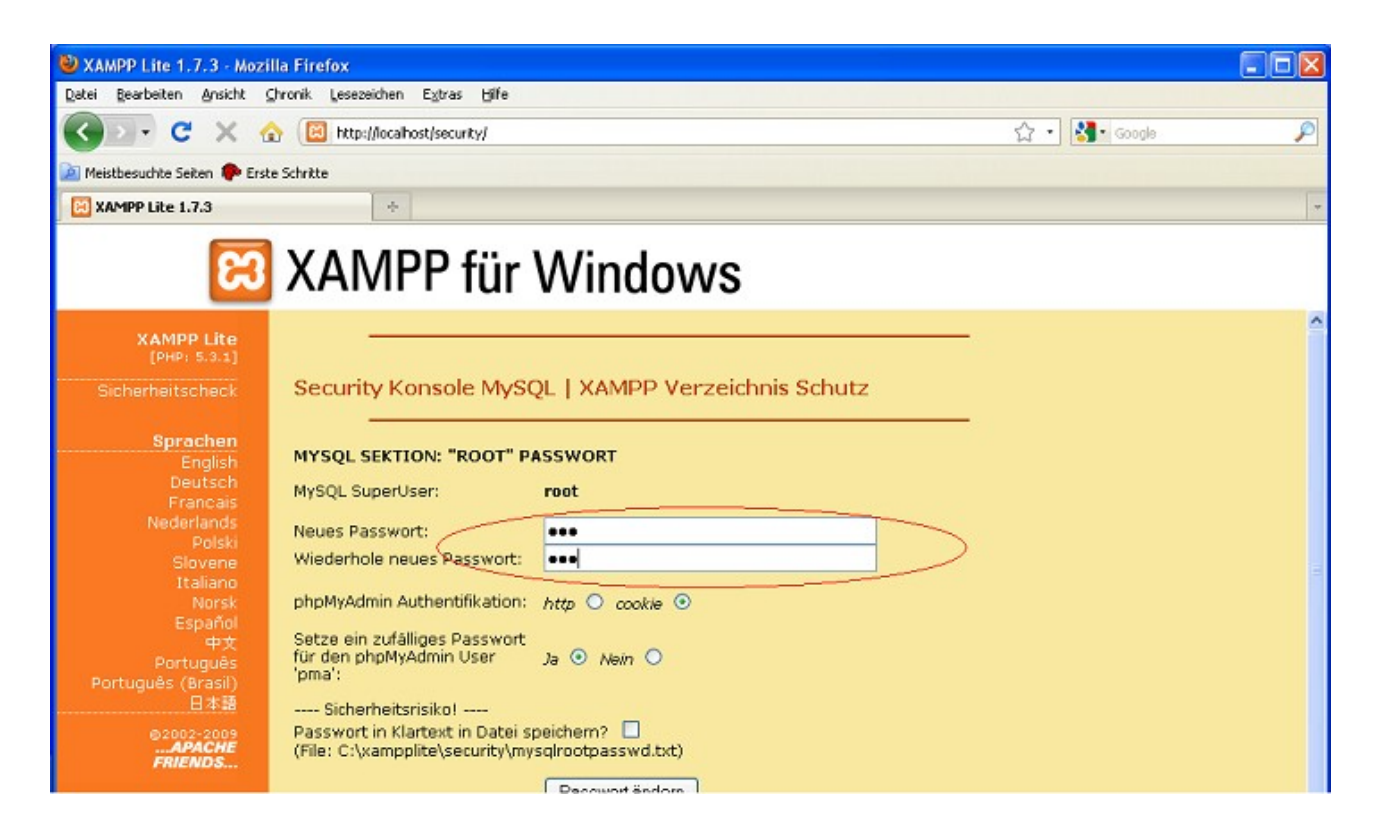

Vergeben Sie hier ein Passwort (dieses benötigen Sie später bei der Webseitenkonfiguration) und klicken Sie anschließend auf "Passwort ändern". Es erscheint nun eine Bestätigung.

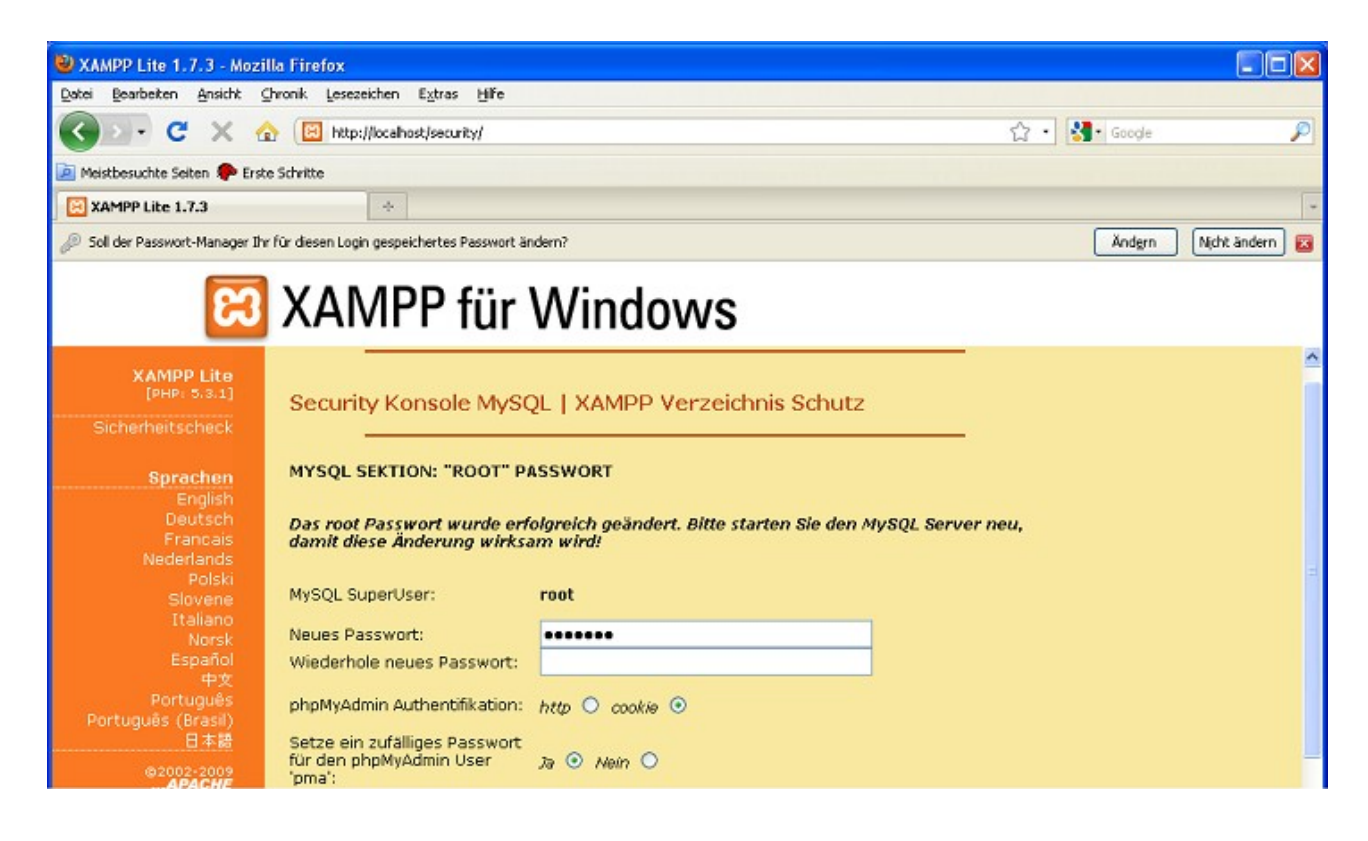

Hiermit ist die XAMPP Konfiguration abgeschlossen.

### IV. Installation DDC-WebControl

Zum Installieren klicken Sie auf das File "ips\_live.exe".

| × | Name 🔺                      | Größe     | Тур         | Geändert am      |  |
|---|-----------------------------|-----------|-------------|------------------|--|
| ^ | 🛅 IP-Symcon                 |           | Dateiordner | 17.01.2010 14:03 |  |
| - | 🗀 updates                   |           | Dateiordner | 17.01.2010 18:33 |  |
|   | 📧 ips_live.exe              | 2.775 KB  | Anwendung   | 17.01.2010 17:06 |  |
|   | 📃 ipsdata.sql               | 1.653 KB  | SQL-Datei   | 17.01.2010 14:12 |  |
|   | 🔀 xampplite-win32-1.7.3.exe | 29.177 KB | Anwendung   | 17.01.2010 14:09 |  |

Hiermit wird der Live-Installer aufgerufen der nun über Internet mit dem Download-Server Verbindung aufnimmt. Es erscheint folgendes Fenster.

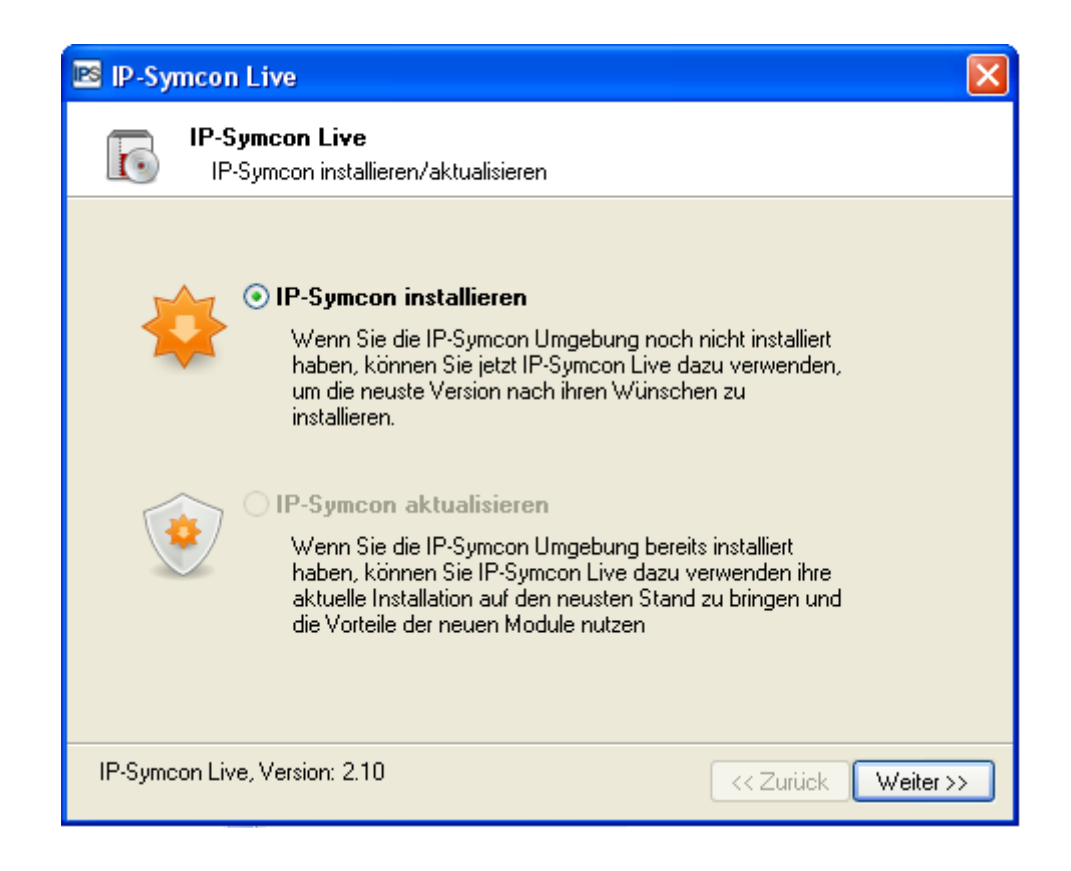

Hier klicken Sie auf "Weiter".

Anschließend müssen Sie die Lizenzbedingungen akzeptieren, dann klicken Sie auf "Weiter".

| 📧 IP-Symcor   | i Live                                                                                                    |
|---------------|----------------------------------------------------------------------------------------------------|
| IP-S          | i <b>ymcon Live</b><br>Symcon installieren/aktualisieren                                                                                                    |
|               | Drücken Sie die Bild Runter Taste, um den Rest zu lesen                                                                                                    |
|               | Einzelplatz-Lizenzbedingungen                                                                                                    |
|               | <u>1. Gegenstand des Vertrages</u><br>Gegenstand des Vertrages ist das Computerprogramm<br>"IP-Symcon",<br>die Programmbeschreibung und Bedienungsanleitung, |
|               | sowie sonstiges zugehöriges schriftliches Material, im<br>folgenden auch als Software bezeichnet.<br>Michael Steiner Computer- und Steuerungstechnik im      |
|               | ✓Ich akzeptiere die Lizenzbedingungen                                                                                                    |
| IP-Symcon Liv | re, Version: 2.10                                                                                                    |

Nun müssen Sie das Zielverzeichnis angeben, Standard ist <u>C:\IP-Symcon</u>. Sie sollten den Pfad auch so übernehmen und nicht ändern. Mit Klick auf "Weiter" gelangen Sie in die Benutzerüberprüfung.

| 📧 IP-Symcol   | n Live 🔀                                                              |      |
|---------------|-----------------------------------------------------------------------|------|
| IP-9          | <b>Symcon Live</b><br>P-Symcon installieren/aktualisieren             |      |
|               | Aktueller Installationspfad:                                          |      |
|               | Programme (C:)     DATEN (D:)     OVD-RW-Laufwerk (E:)     UDISK (F:) |      |
|               |                                                                       |      |
| IP-Symcon Liv | ive, Version: 2.10 << Zurück Weit                                     | er>> |

In das Feld "Benutzername" tragen Sie Ihre Mailadresse ein mit der Sie die Software registriert haben, diese haben Sie bei der Bestellung angegeben.

| 📧 IP-Symcon Live                                       | ×         |
|--------------------------------------------------------|-----------|
| IP-Symcon Live<br>IP-Symcon installieren/aktualisieren |           |
| Benutzername:                                          |           |
| Mustermann@test.de                                     |           |
| Lizenz Datei:                                          |           |
| Lizenz - Gültig                                        |           |
|                                                        |           |
|                                                        |           |
|                                                        |           |
|                                                        |           |
| IP-Symcon Live, Version: 2.10                          | Weiter >> |

Mit Klick auf "Weiter" starten Sie die Installation. Ihre Anmeldedaten werden nun überprüft.

| 📧 IP-Symcon Live                                                                                                    | × |
|----------------------------------------------------------------------------------------------------|---|
| IP-Symcon Live<br>IP-Symcon installieren/aktualisieren                                                                                    |   |
| IP-Symcon Live lädt jetzt benötigte Paketinformationen                                                                                    |   |
| Das Downloaden der Paketinformation sollte nicht lange dauern.<br>Falls Probleme auftreten, überprüfen Sie bitte Ihre Proxy Einstellungen |   |
| Vergewissern Sie sich, dass Sie Online sind                                                                                               |   |
| Proxy Einstellungen: Keine                                                                                                    |   |
| 🕼 Proxy Einstellungen 🗔 Wiederholen                                                                                                    |   |
| Fertig. Drücken Sie 'Weiter' um fortzuschreiten.<br>Subskription gültig bis: 01.01.11                                                     |   |
| IP-Symcon Live, Version: 2.10 << Zurück Weiter >>                                                                                         |   |

Mit Klick auf "Weiter" kommen Sie in die Übersicht der Softwarepakete die geladen werden.

| 📧 IP-Symcon Live                                       | X                           |
|--------------------------------------------------------|-----------------------------|
| IP-Symcon Live<br>IP-Symcon installieren/aktualisieren |                             |
| Vordefinierte Paketzusammenstellung:                   | Komplett                    |
| Kurzname                                               | Größe                       |
| 🕀 🗹 🎯 IP-Symcon Console                                | 2315 kb                     |
| 🗄 🗹 🎯 IP-Symcon Live                                   | 1035 kb                     |
| 🗄 🔽 🥎 IP-Symcon Server                                 | 10422 kb                    |
| 🗄 🗹 🏈 IP-Symcon Translations                           | 121 kb                      |
|                                                        |                             |
| Downloadgröße: 13895 kb                                | Installationgröße: 27307 kb |
| IP-Symcon Live, Version: 2.10                          | << Zurück Weiter >>         |

Mit Klick auf "Weiter" beginnt der Download der Software.

| 📧 IP-Symo       | con Live                                                  |                              |
|-----------------|-----------------------------------------------------------|------------------------------|
| Го <sup>н</sup> | P-Symcon Live<br>IP-Symcon installieren/aktualisieren     |                              |
| Aufgabe         | Paket: [1 / 22]<br>Status: Lade 'IP-Symcon Console'<br>e: |                              |
| Gesamt:         | Download G                                                | ieschwindigkeit: 90,26 KB/s) |
|                 |                                                           | 293 kb / 13895 kb            |
|                 |                                                           | 😢 Abbrechen                  |
| IP-Symcon       | Live, Version: 2.10                                       | << Zurück Weiter >>          |

Wenn alle Pakete heruntergeladen sind, klicken Sie auf "Weiter".

| 🖻 IP-Syn | ncon Live                       |                                    | ×    |
|----------|---------------------------------|------------------------------------|------|
| 6        | IP-Symcon Liv<br>IP-Symcon inst | <b>e</b><br>allieren/aktualisieren |      |
| Aufga    | Paket:<br>Status:<br><b>be:</b> | [ 22 / 22 ]<br>Fertig              |      |
| Gesar    | nt:                             | (                                  | •)   |
|          |                                 | 13895 kb / 13895 k                 | .b   |
|          |                                 | (S) Abbred                         | hen  |
| IP-Symco | on Live, Version: 2             | .10 << Zurück Weite                | r >> |

Nun erscheint eine "fertig" Meldung.

| 🖻 IP-Symcon Live                                                                                                    |
|----------------------------------------------------------------------------------------------------|
| IP-Symcon Live<br>IP-Symcon installieren/aktualisieren                                                                                                    |
| <ul> <li>IP-Symcon Live Installation fertig</li> <li>Ihr IP-Symcon Umgebung wurde erfolgreich installiert</li> <li>Optionen:         <ul> <li>Startmenüverknüpfungen erstellen</li> <li>Desktopverknüpfungen erstellen</li> <li>Füge IP-Symcon zum Autostart hinzu</li> <li>IP-Symcon Tray starten</li> </ul> </li> </ul> |
| IP-Symcon Live, Version: 2.10 << Zurück Weiter >>                                                                                                    |

Klicken Sie hier auf "OK". In den folgenden zwei Hinweismeldungen, ob der Dienst installiert und gestartet werden soll, klicken Sie jeweils auf "Ja".

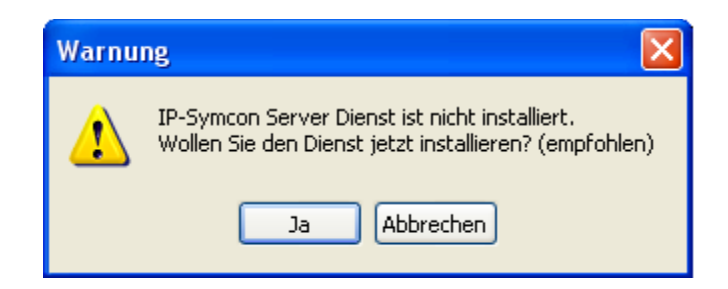

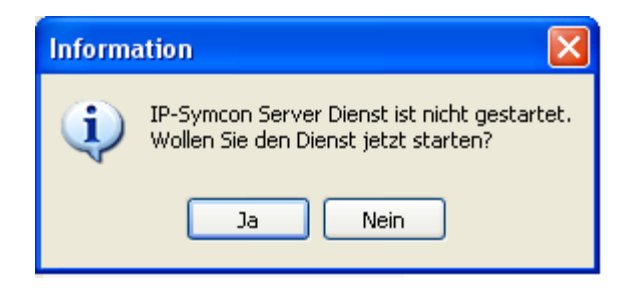

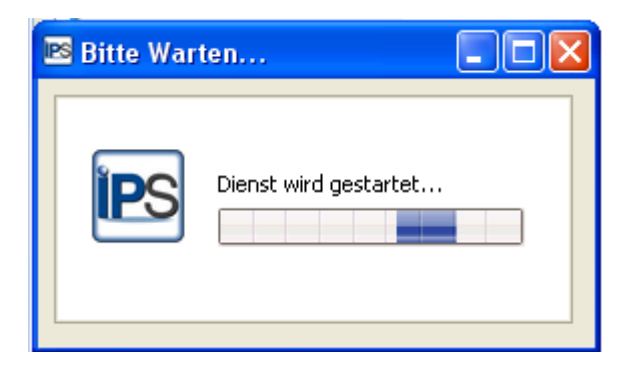

Die Software ist nun installiert.

Um das DDC-WebControl Paket zu nutzen, muss dieses noch installiert werden.

Stoppen Sie hierzu den IPS Dienst indem Sie unten rechts in der Taskleiste mit der rechten Maustaste auf das "IPS-Symbol" klicken.

| Konsole öffnen (lokal)<br>Konsole öffnen (entfernt) |   |
|-----------------------------------------------------|---|
| Live Update öffnen                                  | _ |
| Dienst starten<br>Dienst beenden                    |   |
| Information                                         | _ |
| Beenden                                             |   |

Um den Dienst zu beenden, klicken Sie auf "Dienst beenden".

Entpacken Sie nun die Dateien, aus dem DDC-WebControl Softwarepaket (ZIP-Datei), in das Verzeichnis in dem Sie IP-Symcon installiert haben.

Folgende Verzeichnisse und Dateien befinden sich in der ZIP-Datei:

| 퉬 bootloader       | 19.02.2011 13:22 | Dateiordner     |        |
|--------------------|------------------|-----------------|--------|
| 퉬 ext              | 19.02.2011 13:22 | Dateiordner     |        |
| Scripts            | 19.02.2011 13:22 | Dateiordner     |        |
| 퉬 SQL_Backup       | 17.01.2011 20:05 | Dateiordner     |        |
| 퉬 webl             | 19.02.2011 13:25 | Dateiordner     |        |
| 퉬 webfront         | 19.02.2011 13:28 | Dateiordner     |        |
| 🚳 mysql_backup.bat | 06.04.2010 12:55 | Windows-Batchda | 2 KB   |
| 🔮 settings.xml     | 19.02.2011 12:55 | XML-Dokument    | 174 KB |

Die Hinweisfenster ob Sie Ordner oder Dateien ersetzen wollen, bestätigen Sie mit "Ja, alle".

Wenn alle Dateien kopiert wurden, gehen Sie in das Verzeichnis "IP-Symcon" und klicken dort doppelt auf das File "ips\_tray.exe.

| 퉬 backup           | 19.02.2011 13:43 | Dateiordner       |          |
|--------------------|------------------|-------------------|----------|
| 퉬 bootloader       | 13.02.2011 19:54 | Dateiordner       |          |
| 퉬 cert             | 21.01.2011 14:58 | Dateiordner       |          |
| 鷆 db               | 19.02.2011 13:43 | Dateiordner       |          |
| 鷆 ext              | 21.01.2011 14:58 | Dateiordner       |          |
| 퉬 locale           | 21.01.2011 14:58 | Dateiordner       |          |
| 퉬 logs             | 19.02.2011 13:43 | Dateiordner       |          |
| 퉬 media            | 21.01.2011 14:58 | Dateiordner       |          |
| 퉬 Scripts          | 17.02.2011 19:34 | Dateiordner       |          |
| 퉬 session          | 19.02.2011 12:54 | Dateiordner       |          |
| 퉬 SQL_Backup       | 17.01.2011 20:05 | Dateiordner       |          |
| 퉬 updates          | 17.01.2011 22:18 | Dateiordner       |          |
| 퉬 webl             | 17.02.2011 19:53 | Dateiordner       |          |
| 퉬 webfront         | 21.01.2011 14:59 | Dateiordner       |          |
| 🚳 bass.dll         | 07.01.2011 22:38 | Anwendungserwe    | 97 KB    |
| 🚳 basswma.dll      | 07.01.2011 22:38 | Anwendungserwe    | 16 KB    |
| 📧 ips.exe          | 14.01.2011 23:02 | Anwendung         | 5.012 KB |
| 📧 ips_console.exe  | 14.01.2011 23:02 | Anwendung         | 6.074 KB |
| 📑 ips live.exe     | 14.01.2011 23:02 | Anwendung         | 2.877 KB |
| ips_tray.exe       | 07.01.2011 22:38 | Anwendung         | 1.972 KB |
| libeay32.dll       | 09.01.2011 14:40 | Anwendungserwe    | 1.086 KB |
| 🚳 libnodave.dll    | 07.01.2011 22:38 | Anwendungserwe    | 145 KB   |
| 🚳 mysql_backup.bat | 06.04.2010 12:55 | Windows-Batchda   | 2 KB     |
| 🛍 php.ini          | 19.02.2011 13:43 | Konfigurationsein | 1 KB     |
| 🚳 php5ts.dll       | 07.01.2011 22:38 | Anwendungserwe    | 5.469 KB |
| 🚳 rrdtools.dll     | 07.01.2011 22:38 | Anwendungserwe    | 928 KB   |
| settings.crc       | 19.02.2011 13:43 | CRC-Datei         | 1 KB     |
| 📄 settings.xml     | 19.02.2011 13:43 | XML-Dokument      | 174 KB   |
| 🚳 SiUSBXp.dll      | 07.01.2011 22:38 | Anwendungserwe    | 88 KB    |
| 🚳 sqlite3.dll      | 07.01.2011 22:38 | Anwendungserwe    | 488 KB   |
| 🚳 ssleay32.dll     | 09.01.2011 14:40 | Anwendungserwe    | 270 KB   |
| 🚳 tags.dll         | 07.01.2011 22:38 | Anwendungserwe    | 15 KB    |

Nun erscheint wieder die Frage ob Sie den Dienst starten möchten und bestätigen dies mit einem Klick auf "Ja". Es erscheint eine Meldung das der Dienst gestartet wird.

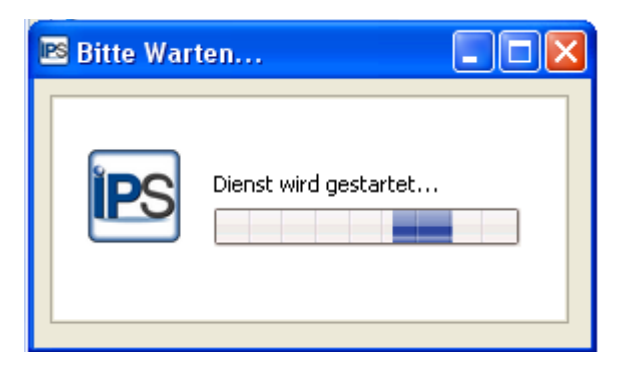

Die Installation ist hiermit erfolgreich beendet.

### 3. Konfiguration Ihrer Visualisierung

### a) Bootloader konfigurieren

- ✓ Dem Bootloader müssen Sie eine IP Adresse und einen Port zuweisen. Der Port muss von 80 auf z.B. 8080 geändert werden, da er sonst mit dem Port 80 des Apache-Server aus der XAMPP Installation kollidiert.
- ✓ Onlineschema und Grafik in den Bootloader laden. Hierzu den Memory-Manager der Technischen Alternative starten.

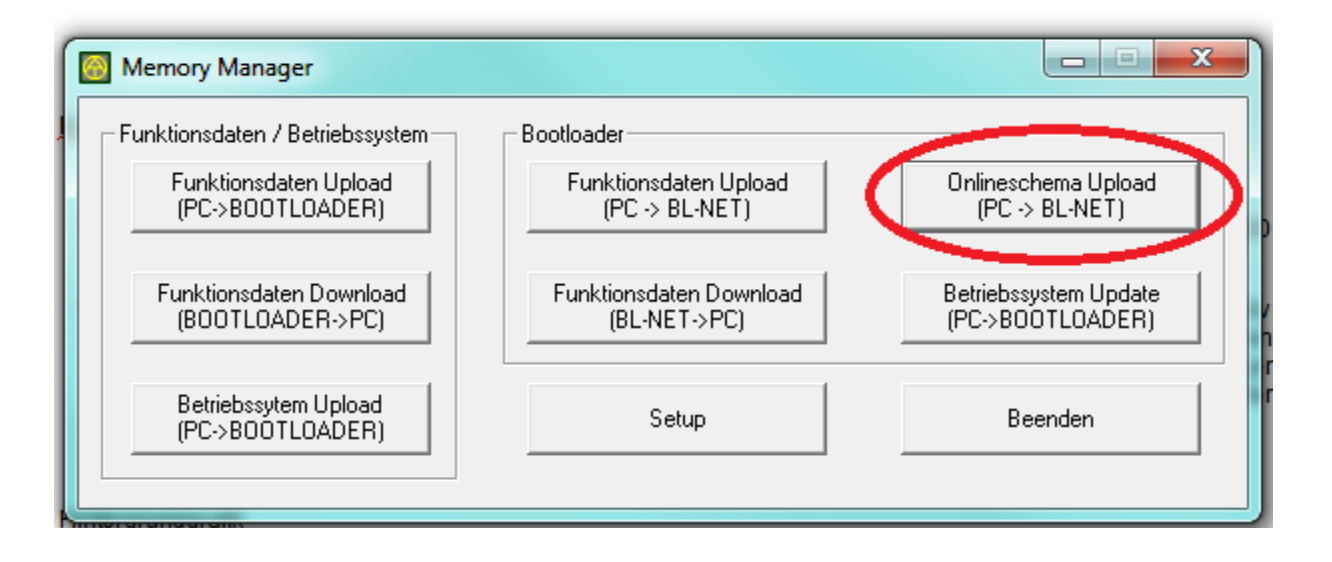

✓ Hier auf "Onlineschema Upload" klicken und in das Verzeichnis C:\IP-Symcon\bootloader wechseln.
 Die Datei index.html auswählen und auf "öffnen" klicken.

| Memory N        | 🛞 Öffnen                             |                  | x  |                |
|-----------------|--------------------------------------|------------------|----|----------------|
|                 | Suchen in 🚺 bootloader               | - 🗈 📸 🖬          |    |                |
| - Funktionsd    | Name                                 | Änderungsdatum   | Ту |                |
| Funk<br>(PC>    | 🥌 index.html                         | 23.01.2011 14:43 | Fi | lpload<br>(T)  |
| Funktio<br>(BOO |                                      |                  |    | Jpdate<br>DER) |
| Betrie<br>(PC-> |                                      | Offnen           | ż  |                |
| -               | Dateityp: Onlineschema HTML (*.html) | Abbrecher        |    | <u> </u>       |

✓ Es wird nun die Datei in den Bootloader übertragen. Anschließend den gleichen Vorgang nochmals durchführen aber diesmal die Datei "schema.gif" auswählen.

|                 | 🔞 Öffnen                              | ×                   |                 |
|-----------------|---------------------------------------|---------------------|-----------------|
| Memory N        | Suchen in: bootloader                 | ← 🗈 💣 📰 ▾           |                 |
| - Funktionsd    | Name                                  | Änderungsdatum Ty   |                 |
| Funkt<br>(PC->  | schema.gif                            | 13.02.2011 19:54 GI | Ipload<br>(T)   |
| Funktio<br>(BOO |                                       |                     | Jpdate<br>.DER) |
| Betrie<br>(PC-> | III Dateiname: schema.gif             | Offnen              | er er           |
| Ę               | Dateityp: Onlineschema Grafik (*.gif) | Abbrechen           |                 |

Den Dateinamen sehen Sie erst wenn Sie unter Dateityp \*.gif angeben.

### b) Hintergrundgrafik

✓ Zuerst zeichnen Sie Ihr Anlagenschema mit z.B. MS Paint. Die Grafikdatei (png, jpg usw.) speichern Sie dann unter "IP-Symcon" → "web1" → "images" ab. Beispiel der Demoanlage finden Sie unter C:\IP-Symcon\web1\images\.

#### c) Grundeinstellungen

✓ Zuerst werden unter "Konfiguration" → "Webseite" die wichtigsten Einstellungen vorgenommen. Hierzu starten Sie Ihren Internetbrowser und geben "localhost:83" in die Adresszeile ein.

Passwort und Benutzername: energie

- ✓ Danach geben Sie unter "Konfiguration" → "Systemconfig" die IP-Adresse und den Port des Bootloaders BL-NET ein.
- Hier initialisieren Sie auch die Datenbank f
  ür das Datenlogging. Hierzu gen
  ügt ein Klick auf den Button "Datenbank initialisieren" und die Datenbank ist fertig eingerichtet um die Daten zu loggen.

#### d) Datenpunkte konfigurieren und positionieren

- Konfigurieren Sie nun die Datenpunkte (Eingänge, Ausgänge, Netzwerkvariablen). Sie können einen Namen, Typ, Einheit für jeden Datenpunkt vergeben und einstellen ob dieser in der Visualisierung sichtbar ist oder nicht. Auch können Sie hier angeben ob der Ein- /Ausgang, Netzwerkvariable eine Mail bei Zustand "EIN" versenden soll. Achtung, die analogen Netzwerkvariablen werden unter UVR1 und die digitalen Netzwerkvariablen unter UVR2 konfiguriert.
- ✓ Wenn die Datenpunkte konfiguriert sind, werden diese in Ihrer Visualisierung positioniert. Dies wird unter dem Menüpunkt "Konfiguration" → "Positionieren" gemacht. Klicken Sie hierzu auf den Datenpunkt Button den Sie positionieren möchten, z.B. "Eingang S1". Nach dem Klick auf den Button kommen Sie in das Anlagenbild Ihrer Visualisierung und finden links oben im Eck einen Anzeigendummy. Dieser hat vorne ein + Zeichen. Nun gehen Sie mit der Maus auf das + Zeichen (der Mauszeiger ändert sich entsprechend) und ziehen bei gedrückter linker Maustaste den Anzeigendummy an die gewünschte Position. Durch Ioslassen der linken Maustaste wird die Position gespeichert und Sie kommen automatisch in das Positionsmenü zurück. Hier können Sie dann den nächsten Datenpunkt den Sie positionieren möchten anklicken.

### e) Datenlogging konfigurieren

✓ Unter dem Menüpunkt "Logging" können Sie nun die Datenpunkte die Sie fortlaufend in die Datenbank schreiben möchten, einrichten. Hierzu wählen Sie unter dem Pulldownmenü "Datenpunkt" einen gewünschten Datenpunkt aus, vergeben eine Einheit sowie einen Namen. Dieser Name erscheint dann in der Graphenanzeige für die entsprechende Trendkurve. Wenn Sie eine Änderung vornehmen wollen oder einen Datenpunkt aus dem Logging entfernen möchten, können Sie dies hier ebenfalls machen.

### f) Darstellung der Trendkurven anpassen

✓ Sie können im Menü "Konfiguration" → "Graphconfig" die Farben und Linienstärke Ihren Wünschen anpassen.

Es wird unterschieden in Tagesgraph, das ist die Anzeige wenn Sie in der Visualisierung auf einen Wert klicken und in Multigraph. Den Multigraph erreichen Sie, wenn Sie in der Visualisierung auf den Button "Multigraph" klicken. Es öffnet sich dann ein Fenster in dem Sie alle von Ihnen konfigurierten Graphen angezeigt werden. Sie können hier bis zu acht Graphen auswählen die Sie gleichzeitig angezeigt bekommen.

Sie können hierfür in der "Graphconfig" die einzelnen Farben und Linienstärken einstellen.

#### g) Mailversand bei Störung einrichten

- ✓ Sie können im Menü "Konfiguration" → "Mailversand" die Zugangsdaten, den Mailserver usw. eintragen und mit "Speichern" Ihre Einstellungen sichern.
- Um anschließend zu testen ob Ihre Einstellungen passen, können Sie am Ende der Seite den Button "Mailaccount testen" anklicken. Wenn Sie daraufhin eine Mail am angegeben "Mail-Empfänger" erhalten, sind alle Einstellungen korrekt und das System ist bereit E-Mails zu versenden.
- ✓ Sie können die Mailfunktion Ein-Ausschalten (z.B. für Wartungszwecke).

### h) Netzwerkvariablen einrichten

✓ Um Netzwerkvariablen zu visualisieren, müssen Sie diese bei der Programmierung in TAPPS definieren. Anschließend müssen Sie die Netzwerkvariablen im Bootloader unter "CAN-Bus" → digitale, analoge Eingänge, einrichten.

Nähere Informationen entnehmen Sie bitte der Beschreibung zum Bootloader und dem UVR1611 Handbuch.

Achtung, die Visualisierung ist ausgelegt auf die Adressen 1 und 2 für den UVR1611 Regler. Falls Sie einen anderen Adressbereich benötigen, setzen Sie sich bitte mit uns in Verbindung.

### 4. Aufruf der Webseiten

Die Visualisierung rufen Sie mit der Adresse <u>http://localhost:83</u> in Ihrem Browser auf dem Lokalen PC auf. Wenn Sie von einem anderen PC auf die Visualisierung zugreifen möchten, rufen Sie diese über <u>http://ip-oder-pcname:83</u> in Ihrem Browser auf. Um mit einem Handy die Daten abzurufen, verwenden Sie folgende Adresse: <u>http://www.ihredomain:82/mobile.php</u> oder für IPhone <u>http://www.ihredomain:82/ifront.php</u>